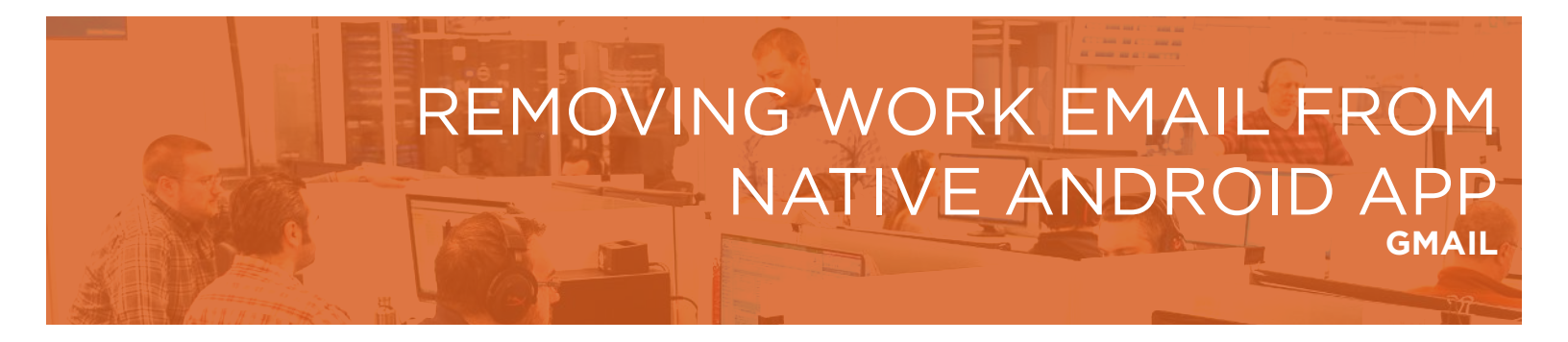

Follow these instructions to remove your work email from the default/native email application Gmail.

**1.** To remove your existing work email account from the Android Gmail App, open the app and tap the 3 bar menu in the top left:

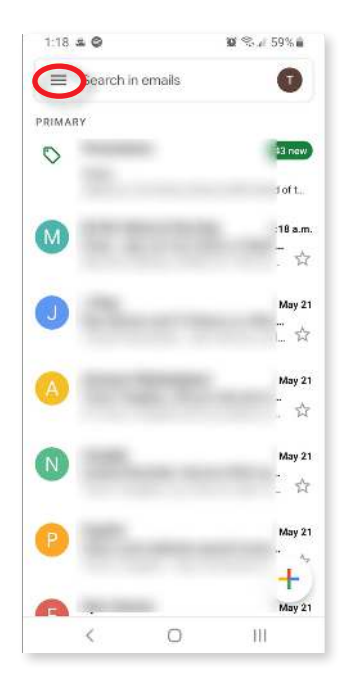

2. Scroll down to the bottom of this view and tap the settings icon:

| 12:40<br>L | ) E E ©           | <b>30</b> % al 66% 🖬 |
|------------|-------------------|----------------------|
|            | Arth T-mail       |                      |
|            | new               | 0 new)               |
|            | Personal          | lie W                |
|            | mu -              | 18 a.m.              |
|            | PyNetLates        | - <del>5</del>       |
|            | Receipts          | May 21               |
|            | trandfutral.com   |                      |
|            | man               | May 21               |
| GOOG       | LE APPS           | 4                    |
|            | Calendar          | May 21               |
| 9          | Contacts          | <b>A</b>             |
| \$         | Settings          | May 21               |
| 0          | Help and feedback | May 21               |
|            | < 0               | 111                  |

3. Tap the 3 dots on the top right, and then tap Manage Accounts.

| 12:4 | 40 🖬 🖬 📾 -    | ++            | 😰 🛸 📶 66% 💼 |
|------|---------------|---------------|-------------|
| ¢    | Setting       | S             | ()          |
| Ger  | eral setting  | 5             |             |
| -    | or proceeding | niji genal si | -           |
| 1.8  | @grad         | ea.ca         |             |
| Add  | l account     |               |             |
|      |               |               |             |
|      |               |               |             |
|      |               |               |             |
|      |               |               |             |
|      |               |               |             |
|      |               |               |             |
|      |               |               |             |
|      |               |               |             |
|      |               |               |             |
|      |               |               |             |
|      |               |               |             |
|      |               |               | -30         |
|      | <             | 0             | III         |

4. Tap on your work email account:

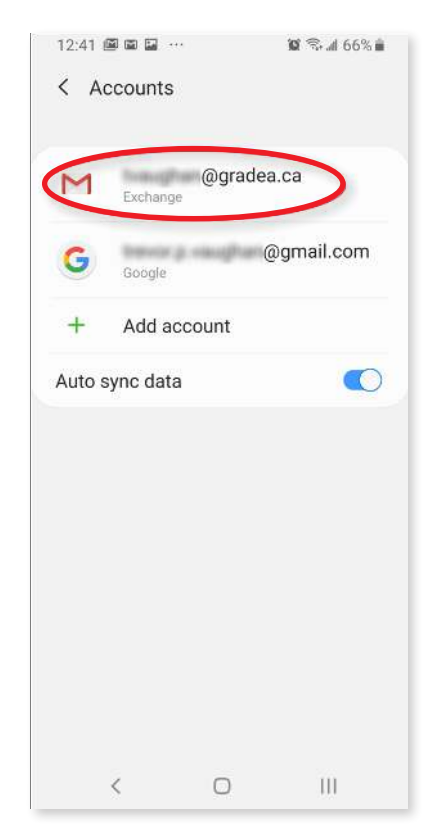

5. Tap on Remove Account.

| 12:41 🖬 🕮 📾 …                               |                  | 🛱 🖘 📶 66% 💼 |
|---------------------------------------------|------------------|-------------|
| < Exchange                                  |                  |             |
|                                             | Μ                |             |
| traciplar                                   | @gr              | adea.ca     |
| Rem                                         | ove acco         | unt         |
|                                             |                  |             |
| Account setting:<br>Sync frequency, notific | S<br>ations, etc |             |
| Sync account<br>Sync on for all items       |                  |             |
|                                             |                  |             |
|                                             |                  |             |
|                                             |                  |             |
|                                             |                  |             |
|                                             | 100              | 222         |

Once the account is removed, you can follow the other instructional document to install the Outlook app and add your work account there instead.

## Having Trouble?

You can also email servicedesk@gradea.ca or call us at 613-721-3331 or 1-866-5-GRADEA.